**Overview:** This document provides an overview on how to generate the Student Approval Report. This report provides department time approvers with a comprehensive listing approved work hours for a specific calendar period.

## Log In

- 1. Navigate to <u>MyHR</u> (https://www.csueastbay.edu/myhr/)
- 2. Enter your NetID, Password and Click SIGN IN

## 3.

Navigate to the *Manager/Timekeeper* tab

## Generate Report

4.

<u>15</u>

| 8.  | You will be redirected to the Student Approval Report parameters page, Select the Report Manager hyperlink Run Control ID: Student                                                                                                    |
|-----|----------------------------------------------------------------------------------------------------|
| 9.  | You will be redirected to the Report Manager page. Your report is typically listed at the top of the page. Select the <i>Report Name</i> hyperlink under the Description header once the Status is <b>Posted</b> to view results.                                                                                                    |
| 10. | Sample output:                                                                                                    |
|     | Student Approv                                                                                                    |
|     | <ul> <li>EmpliD-RCD: The employee identification number and record number of the employee</li> <li>Name: The Legal name of the employee</li> <li>Job Cd: The employee's job code</li> <li>Unit: The Unit in which pay warrants are generated</li> <li>Hrly Rt: The employee's hourly rate</li> <li>Appvd Hrs: Total hours in approval status</li> <li>Est. Gross: Estimated gross for approved hours</li> <li>Status: The status provides the user with information regarding the status of work hours</li> <li>Approved indicates hours have been reviewed and approved by the appropriate supervisor</li> <li>Transmitted indicates approve hours have been sent to the State Controller's Office for paycheck generation</li> </ul> |